## COME INSERIRE FILE IN "MATERIALE DIDATTICO"

1. Dal menu iniziale fare click su "Materiale didattico"

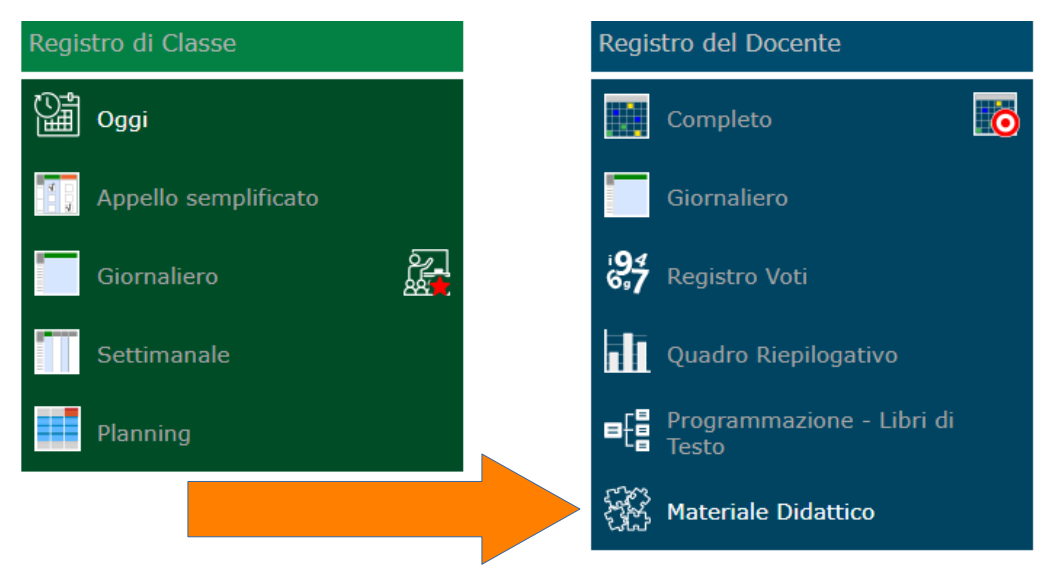

2. Selezionare "Nuova cartella"

| ΑΤΙ | ATERIALE DIDATTICO     |                                                                      |  |  |  |  |  |  |  |
|-----|------------------------|----------------------------------------------------------------------|--|--|--|--|--|--|--|
|     | 🕤 🕇 Nuova cartella 🗹 💼 | Contenuti<br>Selezionare una cartella per visualizzarne il contenuto |  |  |  |  |  |  |  |
| >   | 3Bs                    | Sciezionare una cartena per visuaizzarrie in contenuto.              |  |  |  |  |  |  |  |
|     | 3A                     |                                                                      |  |  |  |  |  |  |  |
|     | 3E                     |                                                                      |  |  |  |  |  |  |  |
|     | Classe 2A              |                                                                      |  |  |  |  |  |  |  |
|     | Scienze 1A             |                                                                      |  |  |  |  |  |  |  |
|     | Sostegno               |                                                                      |  |  |  |  |  |  |  |
|     |                        |                                                                      |  |  |  |  |  |  |  |

## 3. Scrivere il nome della cartella. Quindi passare a "Condivisione"

| serimento Nuova Cartella                                                           | × |
|------------------------------------------------------------------------------------|---|
| E Dati Cartella                                                                    |   |
| me Cartella                                                                        |   |
|                                                                                    |   |
| ttocartella di: (Indica in quale cartella sarà inserita)                           |   |
| Cartella Principale ]                                                              | Ŧ |
| te                                                                                 |   |
| B I <u>U</u> X <sup>1</sup> X <sub>2</sub> S 8 Open Sans ▼ 14▼ A ▼ Ξ Ξ Σ TI▼ ⊞ ▼ X |   |
|                                                                                    |   |
|                                                                                    |   |
|                                                                                    |   |
|                                                                                    |   |
|                                                                                    |   |
|                                                                                    |   |
|                                                                                    |   |
| =                                                                                  |   |
|                                                                                    |   |
|                                                                                    |   |

## 4. Condividerla con le classi interessate e salvare

| Inserimento Nuova Cartella 🗙              |  |  |  |  |
|-------------------------------------------|--|--|--|--|
| E Dati Cartella       Condivisione        |  |  |  |  |
| Condivisa con i Docenti delle Classi      |  |  |  |  |
| Seleziona le classi                       |  |  |  |  |
| Condivisa con i Docenti delle Materie     |  |  |  |  |
| Seleziona le materie                      |  |  |  |  |
| Condivisa con i Docenti                   |  |  |  |  |
| Seleziona i docenti                       |  |  |  |  |
| Condivisa con i miei Alunni delle Classi  |  |  |  |  |
| Seleziona le classi degli alunni          |  |  |  |  |
| Condivisa con i miei Alunni delle Materie |  |  |  |  |
| Seleziona le materie degli alunni         |  |  |  |  |
| Condivisa con gli Alunni                  |  |  |  |  |
| Seleziona gli alunni                      |  |  |  |  |
|                                           |  |  |  |  |
|                                           |  |  |  |  |
|                                           |  |  |  |  |
| 🕲 Salva 🗙 Chiudi                          |  |  |  |  |

## 5. Andare su "Nuovo Contenuto"

Salvare

|     |             |   | 💐 🗘               |
|-----|-------------|---|-------------------|
| ıti |             |   | + Nuovo Contenuto |
|     |             |   |                   |
|     | Descrizione |   | Comandi           |
| e   |             | * | Modifica          |

6. Condiviso: impostare su "sì". Scrivere il nome del file e allegarlo ("Allegato"), oppure, se abbiamo copiato un link ad una pagina web, lo incolliamo in URL da "Collegamento esterno".

| Inserimento Nuovo Contenuto                                                                                                    |               |  |  |  |  |  |  |  |  |
|----------------------------------------------------------------------------------------------------|---------------|--|--|--|--|--|--|--|--|
| Selezione della cartella dove inserire il contenuto Condiv                                                                                                    |               |  |  |  |  |  |  |  |  |
| 3A *                                                                                                    | SI            |  |  |  |  |  |  |  |  |
| Descrizione                                                                                                    |               |  |  |  |  |  |  |  |  |
|                                                                                                    |               |  |  |  |  |  |  |  |  |
| E Testo                                                                                                    |               |  |  |  |  |  |  |  |  |
| B I U X <sup>2</sup> X <sub>1</sub> S S Open Sans $\bullet$ 14 $\bullet$ Image: Image: Im |               |  |  |  |  |  |  |  |  |
|                                                                                                    |               |  |  |  |  |  |  |  |  |
|                                                                                                    | Salva KChiudi |  |  |  |  |  |  |  |  |